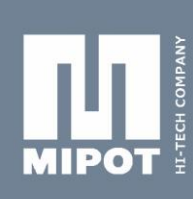

# WM-BUS USB DONGLE USER'S MANUAL

# Code: 32001373 /32001374

#### **INTRODUCTION:**

This USB-dongle has been developed to test the functionality and radio parameters of the Mipot WM-Bus transceiver 32001324.

The unit interfaces with the PC via USB port and can be configured using a GUI.

The USB-Dongle comes in two different hardware designs. The first with 868 MHz antenna integrated on the printed circuit board and the second with the SMA connector.

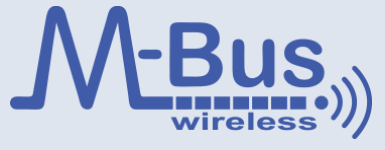

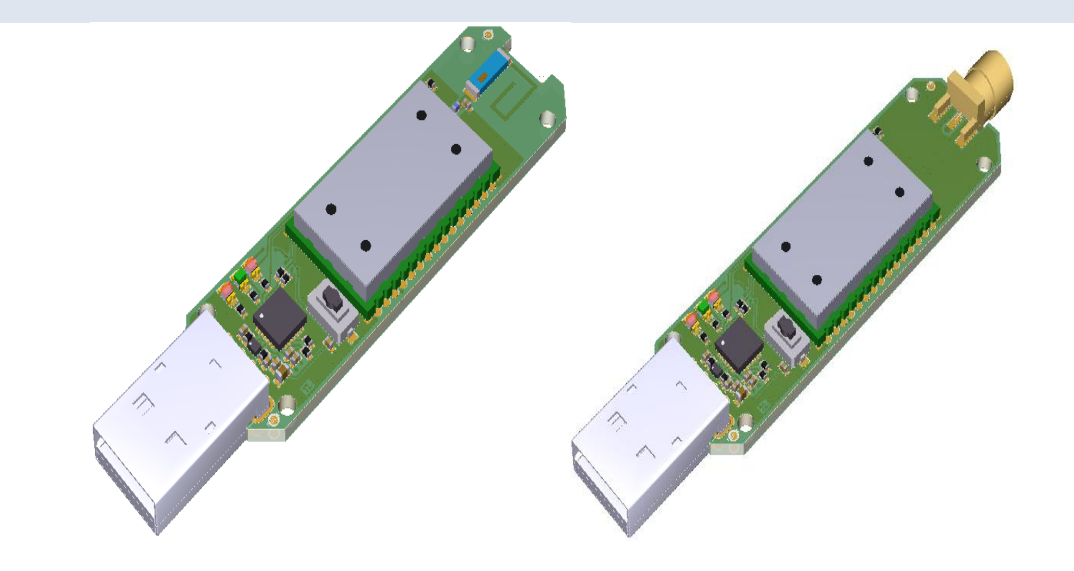

| 1. ABSOLUTE MAXIMUM RATINGS |              |
|-----------------------------|--------------|
| Power supply                | + 5.25 V     |
| RF input (SMA connector)    | +10 dBm      |
| Storage temperature         | -10 ÷ +55° C |
| Operating temperature       | -10 ÷ +55° C |

| 2. ELECTRICAL CHARACTERISTICS  |      |      |      |      |       |
|--------------------------------|------|------|------|------|-------|
| Parameter                      | Min. | Тур. | Max. | Unit | Notes |
| External supply voltage on USB | 4    | 5    | 5.25 | Volt |       |
| RF Output Power                | 0    | -    | 13   | dBm  |       |

Please refer to 32001324 WM-Bus module datasheet for more information about commands, radio parameters and electrical characteristics.

Mipot S.p.A. reserve the right to modify the specifications without notice

### 1. PRECAUTIONS

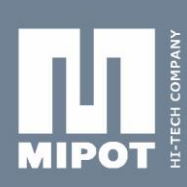

Connect the USB-Dongle in any PC USB port.

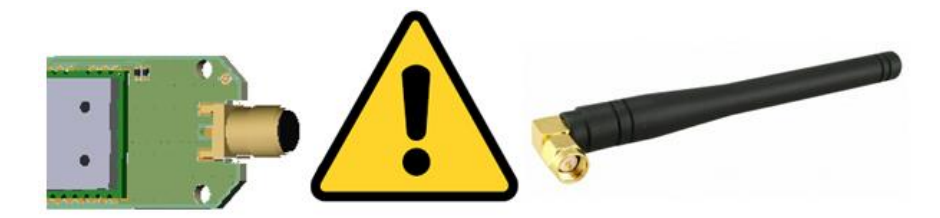

Before connecting to the USB-Dongle with SMA connector make sure the antenna is connected or the device could be permanently damaged.

## 2. INSTALL SILABS COM DRIVERS

#### Before starting install the USB Silabs drivers.

| Nome                      | Ultima modifica  | Tipo               | Dimensione |
|---------------------------|------------------|--------------------|------------|
| 🖭 dpinst                  | 05/04/2016 16:14 | Documento XML      | 11 KB      |
| Silabs_License_Agreement  | 05/04/2016 16:15 | Text file          | 7 KB       |
| silabs-cdc                | 05/04/2016 12:38 | Catalogo sicurezza | 9 KB       |
| SiLabs-CDC                | 05/04/2016 12:34 | Informazioni di in | 4 KB       |
| 💐 SiLabs-CDCInstaller_x64 | 05/04/2016 16:15 | Applicazione       | 673 KB     |
| 💐 SiLabs-CDCInstaller_x86 | 05/04/2016 16:15 | Applicazione       | 550 KB     |

- Choose SiLabs-CDCInstaller\_x64 if your operating system is 64 bit.
- Choose SiLabs-CDCInstaller\_x86 if your operating system is 32 bit.

| Silicon Labs CDC Driver Installe | ir .                                                                                                    |
|----------------------------------|----------------------------------------------------------------------------------------------------|
|                                  | Welcome to the Silicon Labs CDC<br>Driver Installer<br>This wizard will help you install the drivers for your Silicon<br>Labs CDC device. |
|                                  | < Indietro Avanti > Annulla                                                                                                    |

Click on NEXT.

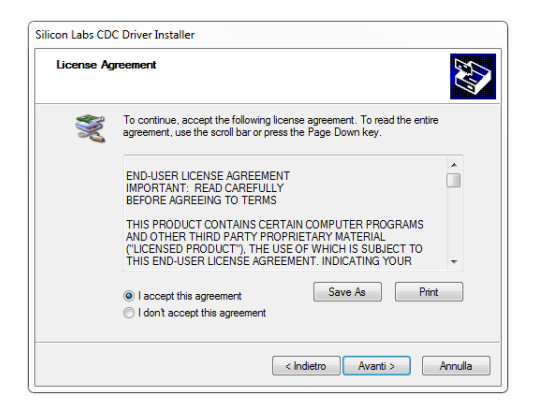

MIPOT S.P.A. Via Corona, n. 5 (Zona Ind.) 34071 Cormons (GO) Italy Tel.+390481 630200 ra. Fax +39 0481 62387 mipot@mipot.com

> Check the box "I accept the agreement" the click on NEXT.

Mipot S.p.A. reserve the right to modify the specifications without notice

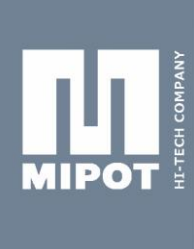

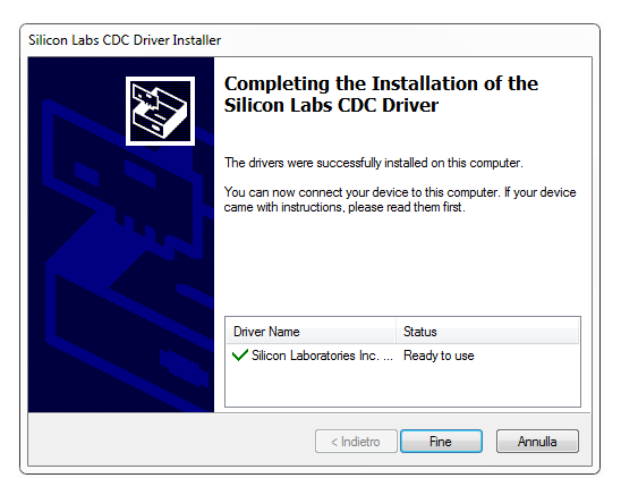

> If the drivers have been installed correctly, the **"Ready to use"** status is displayed.

## 3. GRAPHIC USER INTERFACE – COMMAND STRUCTURE

The GUI allows the configuration of the WM-Bus module parameters, according to the 32001324 module datasheet.

| Radio Config Device  | Info Test    |   |            |
|----------------------|--------------|---|------------|
| - Radio Parameters - |              |   |            |
| WM-Bus Mode          | 5 - T2 meter | • | ?          |
| Channel              | 0 - 868.030  | Ŧ | •          |
| Power                | +12 dBm      | • | ?          |
| AutoSleep            | 0 - Disabled | • | 2          |
| RxWindow (ms)        | 0            |   | $\bigcirc$ |
|                      | READ         |   |            |

> Click on **READ** button to read the current parameters of the module.

> Change the parameters of the module, then click the **WRITE** button to store the new configuration.

> To get an help description, click on the question mark icon near the desidered field.

MIPOT S.P.A. Via Corona, n.5 (Zona Ind.) 34071 Cormons (GO) Italy Tel.+390481 630200 ra. Fax +39 0481 62387 mipot@mipot.com

#### 4. GRAPHIC USER INTERFACE

Mipot S.p.A. reserve the right to modify the specifications without notice

Open the GUI by clicking on the icon.

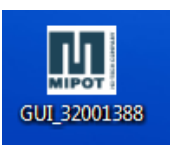

- $\geq$ Select the COM port through "COM SELECTION" tab.
- Set "BAUDRATE" to 115200 baud and "HANDSHAKE" to RTS/CTS
- $\triangleright$ Click on "Open" button. The tabs on the window on the right side become active.

| COM SETTINGS  | 00115     |
|---------------|-----------|
| COM SELECTION | COM5 -    |
| BAUDRATE      | 115200 -  |
| HANDSHAKE     | RTS/CTS - |
| Refrach       | Open      |
| nonoan        | Open      |

> If the module is connected correctly, the module configuration parameters are displayed, the "WRITE" button is also activated and the parameters can be modified (for details o each parameter, refer to the datasheet of the 32001324 module):

- Radio Parameters: 0
  - WM-Bus Mode: selects the WM-Bus mode .
  - . Channel: selects the channel (if the mode is channelized)
  - . Power: selects the RF transmission power (between 0 and +13 dBm)
  - Autosleep: enable/disable autosleep function
    - Warning: if autosleep is enable the module won't wake up • from remote. You must connect NSS to GND.
  - . RxWindow: sets the reception window after a transmission (applicable only if AutoSleep is enabled)
- WM-Bus Parameters (HEX): 0
  - . C Field: command field default 44
  - . Man ID: manifacturer iddefault 0000
  - Device ID: default 00000000 • default 00
  - . Version:
  - Device Type: default 00
- Module Parameters:  $\cap$ 
  - Block1\_From\_Module: refer to 32001324 datasheet
  - RSSI\_Enable: enables or disables the RSSI indication of the received . radio frame.
  - Data Indicate TIMEOUT: This parameter rapresent the time between DATA\_INDICATE pin goes LOW and the start of UART trasmission.

**MIPOT S.P.A.** . Tel.+390481630200 ra.

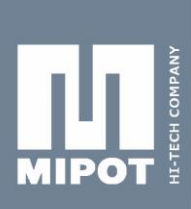

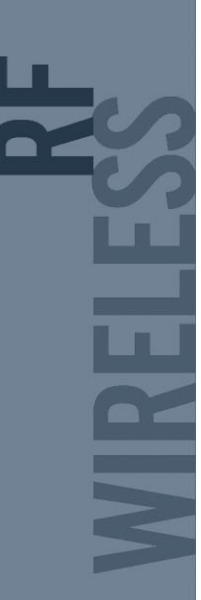

| t de la constante de la constante de | Radio Parameters                       | WM-Bus Parameters (HEX) | HELPBOX |  |
|----------------------------------------------------------------------------------------------------|----------------------------------------|-------------------------|---------|--|
| 8                                                                                                    | WM-Bus Mode                            | CEield                  | 2       |  |
|                                                                                                    | Channel                                | ▼ Man ID                | 2       |  |
|                                                                                                    | Power                                  | - Device ID             | 2       |  |
|                                                                                                    | AutoSleep                              | Version                 | 2       |  |
|                                                                                                    | BrWindow (ms)                          | Device Type             | 2       |  |
| M-Bus                                                                                                    |                                        |                         |         |  |
|                                                                                                    | READ WR                                | ITE READ WRITE          |         |  |
| wireless                                                                                                    | <i>·</i> //                            |                         |         |  |
| COM SETTINGS                                                                                                    |                                        |                         |         |  |
| COM SELECTION                                                                                                    | Module Parameters                      | 2001                    |         |  |
| BAUDRATE                                                                                                    | <ul> <li>Block1_From_Module</li> </ul> | - 22                    |         |  |
| HANDSHAKE                                                                                                    | <ul> <li>RSSI_Enable</li> </ul>        | - READ WRITE            |         |  |
|                                                                                                    | 5.1 F                                  |                         |         |  |
| Refresh                                                                                                    | Data Indicate timeout (ms)             | M.                      |         |  |
|                                                                                                    |                                        |                         |         |  |
|                                                                                                    |                                        |                         |         |  |
|                                                                                                    |                                        |                         |         |  |
|                                                                                                    |                                        |                         |         |  |

> By clicking on **"Device Info"** tab, the following screen is displayed:

| L CONPARY                                              | C Radio Config Device Info Test |                    | HELPBOX |
|--------------------------------------------------------|---------------------------------|--------------------|---------|
| МІРОТ                                                  | FW VERSION                      | 2                  |         |
|                                                        | FW REVISION                     | 2                  |         |
|                                                        | SN                              | 2                  |         |
| COM SETTINGS<br>COM SELECTION<br>BAUDRATE<br>HANDSHAKE | READ FW INFO                    | READ SN CLEAR INFO |         |
| Refresh Open                                           |                                 |                    |         |
|                                                        |                                 |                    |         |
|                                                        |                                 |                    |         |

Clicking on the buttons returns informations about the USB-Dongle firmware and serialization.

> Accessing the **"Test"** tab the following screen is displayed:

| Read Cartig Dovce Ho Text Commands Fleet Module Fleet Module Fleet Mod                                                                                                    | HELPBOX |
|----------------------------------------------------------------------------------------------------|---------|
|                                                                                                    |         |
| COM SETTINGS<br>COM SETTINGS<br>BAUDRATE<br>HANDSHAKE<br>COM SELECTION<br>BAUDRATE<br>COM SELECTION<br>BAUDRATE<br>COM SELECTION<br>COM SELECTION<br>COM SELEC | •       |
| Refrech Open                                                                                                    |         |

MIPOT S.P.A. Via Corona, n.5 (Zona Ind.) 34071 Cormons (GO) Italy Tel.+390481 630200 ra. Fax +39 0481 62387 mipot@mipot.com

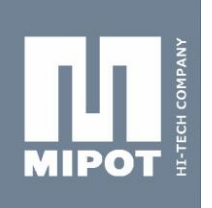

 $\circ$  "Reset Module" button: resets the 32001324 module

- "EEPROM Factory Reset" button: resets the factory default on the 32001324 module
- $\circ$   $\ \ \,$  "Read RSSI" button: gives the RSSI value of the last received frame
- $\circ$   $\ \ \,$  "Send Test Message" button: sends a test message via radio
- "Send Custom Message" button in the "TX Custom Message (HEX)" window: It transmits via radio the text entered in the white box. The text must be in hexadecimal format and have the length specified in the description.
- > In the following picture a received frame has been captured:

| k l                                                                              | Radio Config Device Info Test      |                                     |                                                                                                    |
|----------------------------------------------------------------------------------|------------------------------------|-------------------------------------|----------------------------------------------------------------------------------------------------|
| A AMO                                                                            | Radio Parameters                   | WM-Bus Parameters (HEX)             | HELPBOX                                                                                                    |
|                                                                                  | WM-Bus Mode 4 - T1 meter 🔹 😯       | C Field 44 🕜                        | WM-Bus Rx_Window:                                                                                            |
| IPOT                                                                             | Channel 0 - 868.030 👻 🥝            | Man ID 0000 🥝                       | At the end of transmission, module is set in reception<br>for the time set throught the Rx_Window parameter. |
|                                                                                  | Power +12 dBm 🔹 🕜                  | Device ID 00000000 ?                | If the module is set only in transmission it's<br>recommended to set this parameter to 0.                    |
|                                                                                  | AutoSleep 0 - Disabled -           | Version 00                          | Default value:0                                                                                              |
|                                                                                  | RxWindow (ms) 0                    | Device Type 00                      | Please refer to 32001324 WM-Bus module Datasheet                                                             |
| VLDUS<br>wireless                                                                | READ WRITE                         | READ WRITE                          |                                                                                                    |
| SETTINGS                                                                         | Made Description                   |                                     |                                                                                                    |
| COM SELECTION COM5                                                               | Di La r Maria O-Disabled           | 0                                   |                                                                                                    |
| BAUDRATE 115200                                                                  | Block I_From_Module                |                                     |                                                                                                    |
| HANDSHAKE RTS/CTS                                                                | RSSI_Enable 0 - Disabled -         | READ     WRITE                      |                                                                                                    |
|                                                                                  | Data Indicate timeout (ms) 5       | <b>?</b>                            |                                                                                                    |
| Refresh Close                                                                    |                                    |                                     |                                                                                                    |
| TE/TINE:01/04/2019 10:44,47;<br>56464484090100001815077AA900<br>3A06008A006000E5 | 00000C1301010000046D0D2F7F230F150C | .0990900099409099409009099999999999 | 00000000000000000000000000000000000000                                                                       |
|                                                                                  |                                    |                                     |                                                                                                    |

MIPOT S.P.A. Via Corona, n. 5 (Zona Ind.) 34071 Cormons (GO) Italy Tel.+390481 630200 ra. Fax +39 0481 62387 mipot@mipot.com

# 5. MECHANICAL DIMENSIONS

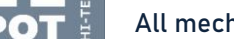

All mechanical dimensions are expressed in [mm].

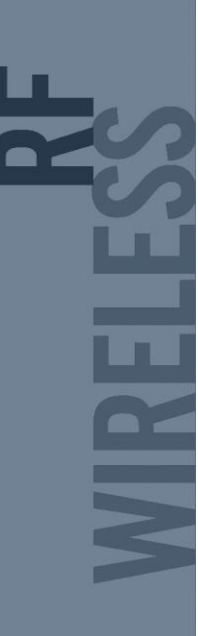

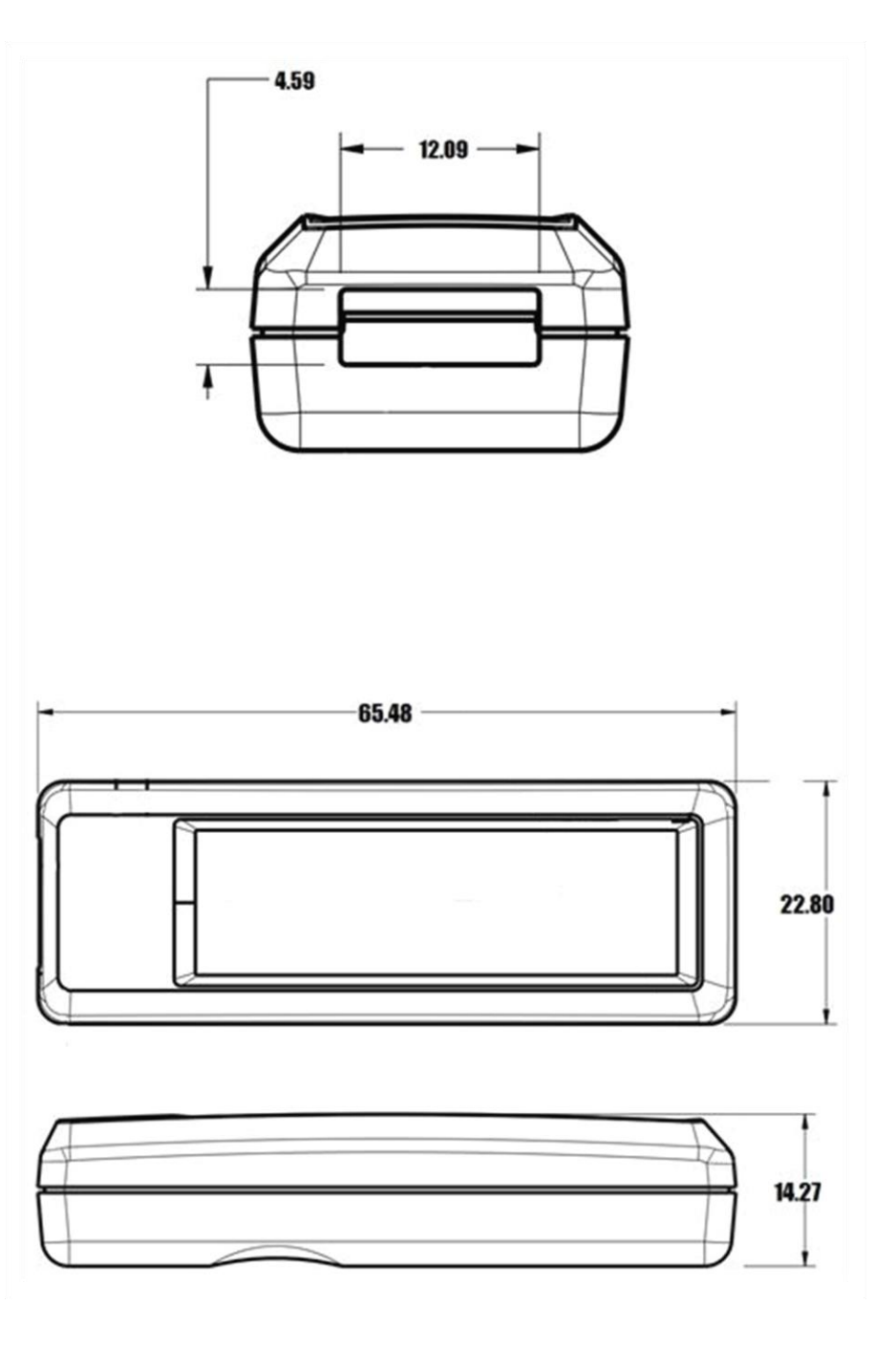

MIPOT S.P.A. Via Corona, n.5 (Zona Ind.) 34071 Cormons (GO) Italy Tel.+390481 630200 ra. Fax +39 0481 62387 mipot@mipot.com

Please refer to 32001324 WM-Bus module datasheet for more informations about commands, radio parameters and electrical characteristics.

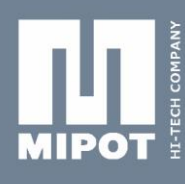

# 1. REVISION HISTORY

10 APRIL 2019

Rev.1.0

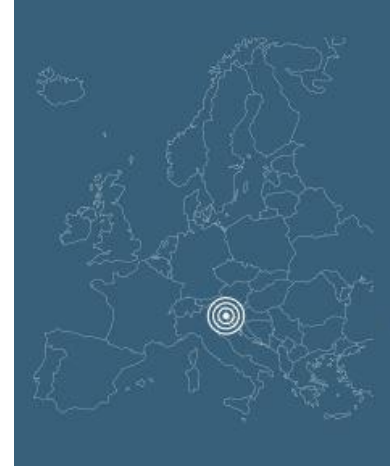

#### MIPOT S.p.A. via Corona, 5 34071 Cormons Gorizia - Italy tel. +39 0481 630200 fax +39 0481 62387 mipot@mipot.com

www.mipot.com

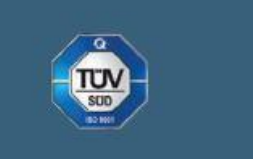

MIPOT S.P.A. Via Corona, n. 5 (Zona Ind.)

Italy Tel.+390481630200 ra. Fax+39048162387

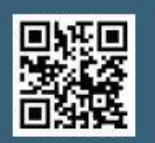

Mipot S.p.A. reserve the right to modify the specifications without notice

Cormòns, April,02, 2019